## ×

# Informar Contas em Cobrança por Empresa

Esta funcionalidade tem como objetivo informar as contas em cobrança por empresa. Ela pode ser acessada via **Menu de sistema**, no caminho: **GSAN > Cobrança > Cobrança por Resultado > Informar Contas em Cobrança por Empresa**.

Feito isso, o sistema visualiza a tela abaixo:

## Observação

Informamos que os dados exibidos nas telas a seguir são fictícios, e não retratam informações de clientes.

Last update: 13/12/2017 ajuda:cobranca:informar\_contas\_em\_cobranca\_por\_empresa https://www.gsan.com.br/doku.php?id=ajuda:cobranca:informar\_contas\_em\_cobranca\_por\_empresa&rev=1513195637 20:07

| Cliente:                                                                                                    |                                                                               | Ø            |
|----------------------------------------------------------------------------------------------------|-------------------------------------------------------------------------------|--------------|
| Categoria:                                                                                                    | COMERCIAL<br>INDUSTRIAL<br>PUBLICO                                            |              |
| Perfil do Imóvel:                                                                                                    | CLIENTE COORPORATIVO<br>CONISA<br>GRANDE CLIENTE                              |              |
| Gerência Regional:                                                                                                    | GERENCIA COMERCIAL NATAL<br>REGIONAL AGRESTE TRAIRI<br>REGIONAL ALTO OESTE    |              |
| Unidade Negócio:                                                                                                    | UNIDADE COMERCIAL LESTE<br>UNIDADE COMERCIAL NORTE<br>UNIDADE COMERCIAL NORTE | •            |
| Situação da Ligação de água:                                                                                                    | CANCEL/INEXISTENTE<br>CORTADO<br>FACTIVEL                                     |              |
| Considerar imóveis em situação de<br>cobrança:*                                                                                                 | ◯ Sim                                                                         |              |
| Situação da Cobrança:                                                                                                    | CARTA ENVIADA AO SPC<br>CARTA ENVIADA A SERASA<br>CHEQUE DEVOLVIDO            |              |
| Localidade Inicial:                                                                                                    | R                                                                             | Ø            |
| Setor Comercial Inicial:                                                                                                    |                                                                               | Ø            |
| Quadra Inicial:                                                                                                    | R                                                                             | 8            |
| Localidade Final:                                                                                                    | R                                                                             | 8            |
| Setor Comercial Final:                                                                                                    | R                                                                             | A            |
| Quadra Final:                                                                                                    | R                                                                             | Ø            |
| Localidade :                                                                                                    | Adicionar                                                                     | 8            |
| Empresa:*                                                                                                    | R                                                                             | Ø            |
| Período Refer. das Contas:<br>Período de Vencimento das Contas<br>Valor da Conta:<br>Quantidade de Contas:<br>Quantidade de Dias de Vencimento: | a (mm/aaaa)                                                                   | (dd/mm/aaaa) |
| Data Início do Ciclo:<br>Quantidade de Dias do<br>Ciclo:                                                                                        | (dd/mm/aaaa)                                                                  |              |
|                                                                                                    | R                                                                             |              |

Base de Conhecimento de Gestão Comercial de Saneamento - https://www.gsan.com.br/

| Last      |                                                                                                    |
|-----------|----------------------------------------------------------------------------------------------------|
| update:   | aiuda cohranca informar contas am cohranca nor ampresa https://www.osan.com.br/doku.nbn?id=aiuda/cohranca/informar.contas.am.cohranca.nor.ampresa&rev=1513105637 |
| 13/12/201 |                                                                                                    |
| 20.07     |                                                                                                    |

Informe os dados que julgar necessários e clique no botão Gerar Dados Cobrança. (Para detalhes sobre o preenchimento dos campos, clique **aqui**).

A funcionalidade foi alterada para exibir as faixas por intervalo de contas, contendo os percentuais cadastrados referentes à quantidade de imóveis por faixa, possibilitando que esses percentuais possam ser alterados, apenas para efeito do comando a ser gerado.

É obrigatório informar o total de imóveis desejados para o comando, de modo a permitir a distribuição proporcional por faixas.

A funcionalidade **Informar Contas em Cobrança por Empresa** permite que seja efetuada uma seleção prévia dos imóveis e contas que farão parte do comando de cobrança, antes da confirmação de geração, exibindo, na tela, um resumo contendo os quantitativos de contas e imóveis selecionados, distribuídas por faixa cadastrada.

A opção de seleção prévia só será executada quando os filtros informados forem referentes a **Imóvel** ou

**Cliente**. Nesse caso, o botão **Selecionar** ficará habilitado na tela para que, ao ser acionado, o sistema efetue a seleção dos imóveis e contas que atendam aos critérios informados, apresentando o resumo na tela para posterior confirmação do usuário e geração do comando de cobrança.

Caso sejam selecionados os demais critérios de filtro, referentes à localização geográfica, o botão

Selecionar ficará desabilitado, restando ao usuário utilizar a opção de gerar o comando de cobrança para os filtros informados.

Na sequência, será executada a funcionalidade **Gerar Movimento de Contas em Cobrança por Empresa**, na modalidade **Batch**, a qual efetuará a seleção dos imóveis e contas de acordo com os critérios informados para o comando, já incorporando a distribuição proporcional em função dos percentuais informados por faixa.

Para avaliação do comando, o usuário deverá acessar a funcionalidade **Consultar Comandos de Conta em Cobrança por Empresa**, para obter os critérios de filtro utilizados e um resumo contendo os quantitativos de contas e imóveis selecionados, além do valor total da dívida e os respectivos percentuais de imóveis obtidos, distribuídos por faixa cadastrada. Caso o resultado da seleção não seja satisfatório, o usuário poderá encerrar o comando (cancelar) e repetir o processo, informando novos critérios. **Atenção**: A funcionalidade foi alterada, para permitir gerar comandos de cobrança por resultado para as situações de cobrança selecionadas:

Incluído o **combobox Gerar Exclusivamente com as Situações de Cobrança Selecionadas**, que poderão ser geradas de forma exclusiva. Caso não seja informado esse campo, o sistema considera a regra anterior, verificando no momento da geração dos lotes de cobrança, as situações de cobrança que permitam geração de cobrança.

O batch 152 – **Gerar Movimento de Contas em Cobrança**, foi alterado para utilizar as informações inseridas na funcionalidade **Informar Contas em Cobrança por Empresa**, colocando em cobrança, exclusivamente, os imóveis que atendam à situação de cobrança informada.

Também foi alterado o Batch que gera os motivos de não geração de imóvel e contas de cobrança por resultado, para verificar esta nova regra.

Para que a funcionalidade Informar Contas em Cobrança por Empresa e os processos Gerar Movimento de Contas Em Cobrança e Gerar Movimento de Extensão de Contas em Cobrança por Empresa façam a seleção dos imóveis e das contas, considerando apenas as contas com 180 (cento e oitenta) dias de vencidas, é necessário alterar a parametrização do campo Incluir contas fora do vencimento para cobrança, nos parâmetros do sistema (Sistema Parâmetro), para Não.

Alterado o processo **Incluir Contas em Cobrança**, de modo que na inclusão de contas com pagamento à vista (caso o parâmetro já existente **Incluir contas fora do vencimento para cobrança** esteja com valor correspondente a **Não**) sejam selecionadas apenas as contas que estiverem com, pelo menos, 180 (parâmetro) dias de vencidas.

As alterações citadas anteriormente refletem, apenas, a remuneração dos Pagamentos à Vista (pagamentos de contas) para a empresa de cobrança.

Alterada a funcionalidade **Informar Contas em Cobrança por Empresa**, onde foi adicionado um filtro, que selecionará as ações de cobrança que serão impeditivas para a inclusão do imóvel na cobrança por resultado. O processo Batch seleciona os imóveis e as contas que sejam compatíveis com o filtro informado.

# Preenchimento dos Campos

| Campo                                                                | Orientações para Preenchimento                                                                                                    |
|----------------------------------------------------------------------|----------------------------------------------------------------------------------------------------|
| Imóvel                                                               | Informe a matrícula do imóvel e tecle Enter, ou clique no botão 🔍, link<br>Pesquisar Imóvel, para selecionar o imóvel desejado. A identificação<br>do imóvel será exibida no campo ao lado.            |
|                                                                      | Para apagar o conteúdo do campo, clique no botão 🕙 ao lado do campo<br>em exibição.                                                                                                    |
| Cliente                                                              | Informe o código do cliente e tecle Enter, ou clique no botão 🔍, link<br>Pesquisar Cliente, para selecionar o cliente desejado. O nome do<br>cliente será exibido no campo ao lado.                    |
|                                                                      | Para apagar o conteúdo do campo, clique no botão 🛇 no campo ao lado<br>em exibição.                                                                                                    |
| Categoria                                                            | Selecione uma das opções disponibilizadas pelo sistema.<br>Para selecionar mais de uma opção, mantenha a tecla <i>Ctrl</i> pressionada<br>e, simultaneamente, clique na opção desejada.                |
| Não Gerar com as Ações<br>de Cobrança<br>Selecionadas                | Selecione uma das opções disponibilizadas pelo sistema.<br>Para selecionar mais de uma opção, mantenha a tecla <i>Ctrl</i> pressionada<br>e, simultaneamente, clique na opção desejada.                |
| Gerar Exclusivamente<br>com as Situações de<br>Cobrança Selecionadas | Selecione uma das opções disponibilizadas pelo sistema.<br>Para selecionar mais de uma opção, mantenha a tecla <i>Ctrl</i> pressionada<br>e, simultaneamente, clique na opção desejada.                |
| Perfil do Imóvel                                                     | Selecione uma das opções disponibilizadas pelo sistema.<br>Para selecionar mais de uma opção, mantenha a tecla <i>Ctrl</i> pressionada<br>e, simultaneamente, clique na opção desejada.                |
| Gerência Regional                                                    | Selecione uma das opções disponibilizadas pelo sistema.<br>Para selecionar mais de uma opção, mantenha a tecla <i>Ctrl</i> pressionada<br>e, simultaneamente, clique na opção desejada.                |
| Unidade Negócio                                                      | Selecione uma das opções disponibilizadas pelo sistema.<br>Para selecionar mais de uma opção, mantenha a tecla <i>Ctrl</i> pressionada<br>e, simultaneamente, clique na opção desejada.                |
| Situação da Ligação de<br>Água                                       | Selecione uma das opções disponibilizadas pelo sistema.<br>Para selecionar mais de uma opção, mantenha a tecla <i>Ctrl</i> pressionada<br>e, simultaneamente, clique na opção desejada.                |
| Localidade Inicial                                                   | Informe o código da localidade e tecle Enter, ou clique no botão 🔍, link<br>Pesquisar Localidade, para selecionar a localidade desejada. O nome<br>da localidade será exibido no campo ao lado.        |
|                                                                      | Para apagar o conteúdo do campo, clique no botão 🕙 no campo ao lado<br>em exibição.                                                                                                    |
| Setor Comercial Inicial                                              | Informe o código do setor comercial e tecle Enter, ou clique no botão<br>, link <b>Pesquisar Setor Comercial</b> , para selecionar o setor desejado. O<br>nome do setor será exibido no campo ao lado. |
|                                                                      | Para apagar o conteúdo do campo, clique no botão 🕙 no campo ao lado<br>em exibição.                                                                                                    |
| Quadra Inicial                                                       | Informe a quadra e tecle Enter, ou clique no botão 🗣 para selecionar a quadra desejada. O nome será exibido no campo ao lado.                                                                          |
|                                                                      | Para apagar o conteúdo do campo, clique no botão 🕙 no campo ao lado<br>em exibição.                                                                                                    |

| Campo                                      | Orientações para Preenchimento                                                                                                    |
|--------------------------------------------|----------------------------------------------------------------------------------------------------|
| Localidade Final                           | Informe o código da localidade e tecle Enter, ou clique no botão 🔍, link<br>Pesquisar Localidade, para selecionar a localidade desejada. O nome<br>da localidade será exibido no campo ao lado.                                                                     |
|                                            | Para apagar o conteúdo do campo, clique no botão 🔗 no campo ao lado<br>em exibição.                                                                                                    |
| Setor Comercial Final                      | Informe o código do setor comercial e tecle Enter, ou clique no botão<br>, link Pesquisar Setor Comercial, para selecionar o setor desejado. O<br>nome do setor será exibido no campo ao lado.                                                                      |
|                                            | Para apagar o conteúdo do campo, clique no botão 📎 no campo ao lado<br>em exibição.                                                                                                    |
| Quadra Final                               | Informe a quadra e tecle Enter, ou clique no botão 🕵 para selecionar a quadra desejada. O nome será exibido no campo ao lado.                                                                                                    |
|                                            | Para apagar o conteúdo do campo, clique no botão 🕙 no campo ao lado<br>em exibição.                                                                                                    |
| Localidade                                 | Informe o código da localidade e tecle Enter, ou clique no botão 🕵, link<br>Pesquisar Localidade, para selecionar a localidade desejada. O nome da<br>localidade será exibido no campo ao lado.                                                                     |
|                                            | Para apagar o conteúdo do campo, clique no botão 🔗 no campo ao lado<br>em exibição.<br>Para adicionar a localidade para processamento, clique no botão<br>Adicionar                                                                                                 |
|                                            | Campo obrigatório - Informe o código da empresa de cobrança e tecle                                                                                                    |
| Empresa                                    | Enter, ou clique no botão 🕵 para selecionar a empresa desejada. O<br>nome da empresa será exibido no campo ao lado.                                                                                                    |
|                                            | Para apagar o conteúdo do campo, clique no botão 🔗 no campo ao lado<br>em exibição.                                                                                                    |
| Período Refer. das<br>Contas               | Informe as datas referentes ao período das contas, no formato mm/aaaa<br>(mês, ano).                                                                                                    |
| Período de Vencimento<br>das Contas        | Informe as datas referentes ao período das contas, no formato dd/mm/aaaa (dia, mês, ano), ou tecle no botão 🛄, link <b>Pesquisar Data</b> - Calendário, para selecionar as datas desejadas.                                                                         |
| Valor do Débito                            | Informe o intervalo de valor do débito a ser considerado no<br>processamento.<br>Ao informar o intervalo de valor do débito, o sistema irá pesquisar os<br>imóveis onde a soma dos débitos está neste intervalo e retornará as<br>contas relativas a estes imóveis. |
| Quantidade de Contas                       | Informe o intervalo da quantidade de contas a ser considerado no processamento.                                                                                                    |
| Quantidade de Dias de<br>Vencimento        | Informe a quantidade de dias de vencimento a ser considerado no processamento.                                                                                                    |
| Quantidade de Imóveis<br>Máxima de Comando | Campo obrigatório - Informe a quantidade máxima a ser considerada no<br>comando. O sistema exibe um quadro com a sugestão de percentual,<br>que pode ser modificado.                                                                                                |
| Quantidade de Contas                       | Este campo será exibido pelo sistema.                                                                                                    |
| Quantidade de Clientes                     | Este campo será exibido pelo sistema.                                                                                                    |
| Valor Total da Dívida                      | Este campo será exibido pelo sistema.                                                                                                    |

| Campo                          | Orientações para Preenchimento                                                                                                    |
|--------------------------------|----------------------------------------------------------------------------------------------------|
| Data de Inicio do Ciclo        | Informe a data referente ao inicio do ciclo, no formato dd/mm/aaaa (dia,<br>mês, ano), ou tecle no botão ., link <b>Pesquisar Data - Calendário</b> ,<br>para selecionar a data desejada.                                                                                                    |
| Quantidade de Dias do<br>Ciclo | Informe a quantidade de dias do ciclo a ser considerado no processamento.                                                                                                    |
|                                | Informe o tipo de serviço e tecle Enter, ou clique no botão 🔍, link<br>Pesquisar Tipo de Serviço, para selecionar o tipo desejado. O nome<br>será exibido no campo ao lado.                                                                                                    |
| Tipo de Serviço                | Para apagar o conteúdo do campo, clique no botão Somo campo ao lado<br>em exibição.<br>Para o tipo de serviço informado no critério serão geradas as ordens de<br>serviços correspondentes para realização das visitas.<br>Por solicitação da CAEMA, foram alteradas as funcionalidades referentes<br>à seleção dos imóveis e contas a serem incluídos na carteira de<br>cobrança, para que sejam selecionadas apenas as contas que estiverem<br>com 180 (parâmetro) dias de vencidas. |

# Funcionalidade dos Botões

| Botão                | Descrição da Funcionalidade                                                                                                    |
|----------------------|----------------------------------------------------------------------------------------------------|
| R                    | Ao clicar neste botão, o sistema permite consultar um dado nas bases de<br>dados.                                                       |
| ø                    | Ao clicar neste botão, o sistema permite apagar o conteúdo do campo em<br>exibição.                                                     |
| Adicionar            | Ao clicar neste botão, o sistema permite adicionar a localidade para o processamento.                                                   |
| H                    | Ao clicar neste botão, o sistema permite selecionar uma data desejada, no formato dd/mm/aaaa, link <b>Pesquisar Data - Calendário</b> . |
| Selecionar           | Ao clicar neste botão, o sistema seleciona os dados com base nos parâmetros informados.                                                 |
| Desfazer             | Ao clicar neste botão, o sistema desfaz o último processo.                                                                              |
| Cancelar             | Ao clicar neste botão, o sistema cancela a operação e retorna à tela principal.                                                         |
| Gerar Dados Cobrança | Ao clicar neste botão, o sistema comanda a geração dos dados.                                                                           |

## Referências

## Informar Contas em Cobrança por Empresa

## **Termos Principais**

## Cobrança

### Cobrança por Resultado

Clique **aqui** para retornar ao Menu Principal do GSAN.

From: https://www.gsan.com.br/ - Base de Conhecimento de Gestão Comercial de Saneamento

Permanent link:

https://www.gsan.com.br/doku.php?id=ajuda:cobranca:informar\_contas\_em\_cobranca\_por\_empresa&rev=1513195637

Last update: 13/12/2017 20:07

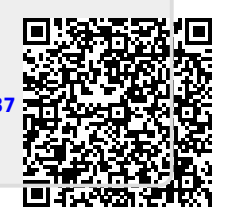